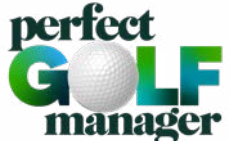

## INSCRIPTION À LA COMMUNAUTÉ MIGROS GOLFCARD

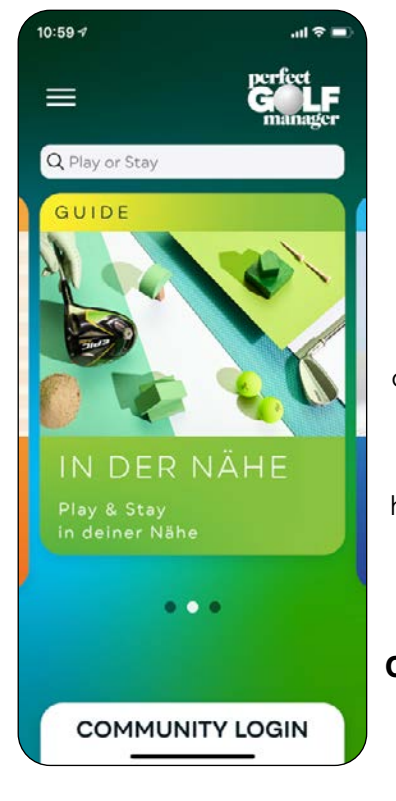

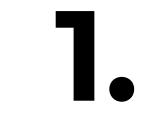

## Installes l'application Perfect Golf Manager sur ton smarthone.

App Store: https://apps.apple.com/ de/app/perfect-golf-manager/id1519190159

Play Store: https://play.google.com/ store/apps/de-tails? id=com.mfgcb. PerfectEagleApp

Ouvres l'application – tu devrais maintenant voir l'écran de démarrage

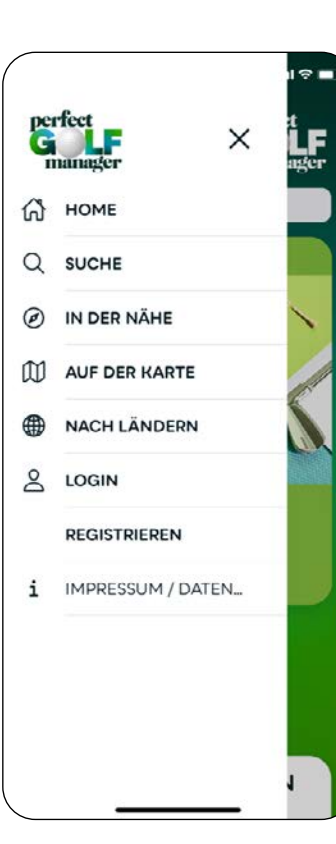

## 2.

Appuies sur en haut à gauche pour accéder au menu.

Veuilles appuyer sur s'inscrire.

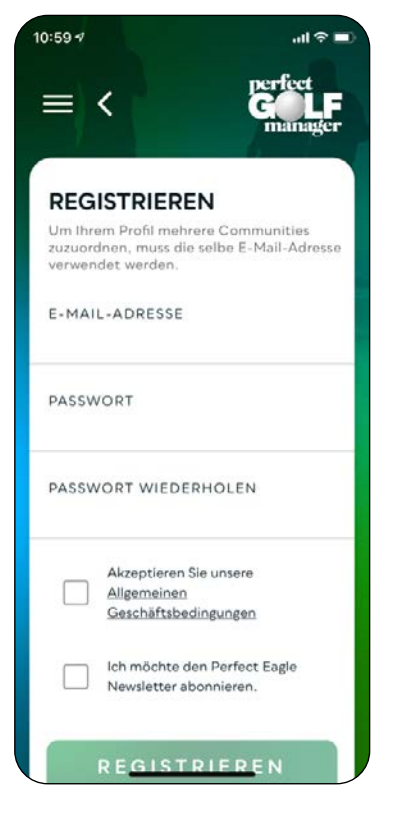

3.

Veuilles t'y inscrire avec l'adresse e-mail avec laquelle tu es enregistré chez Migros GolfCard.

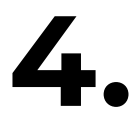

Attribues un mot de passe.

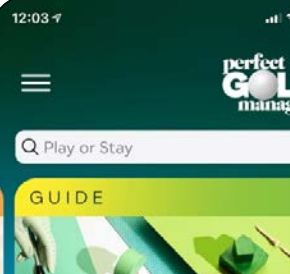

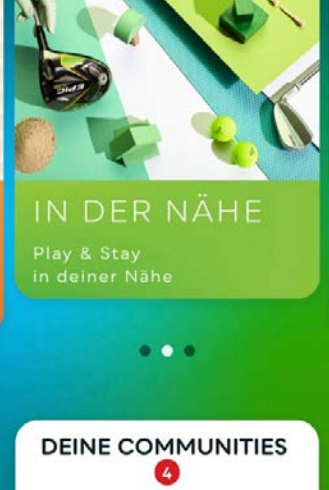

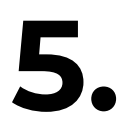

Tu devrais maintenant pouvoir voir à nouveau l'écran de démarrage, mais avec VOS COMMUNAUTÉS.

Tu y trouveras la communauté Mirgos GolfCard et la communauté Perfect Eagle Golf.

Nous attendons avec impatience toi et une communauté Migros GolfCard grandissante dans l'application Perfect Golf Manager!